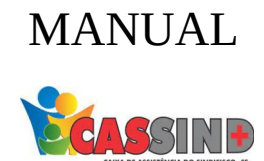

## PARA O PRESTADOR

## FATURAMENTO

1- Acesse o site <u>WWW.CASSIND.COM.BR</u> após o acesso ir até a aba

ACESSO PRESTADOR

2- Irá abrir o menu de informações nele irá escolher entre uma das opções de acesso ao prestador.

| Entrar<br>Opção 2 |                                              |                     |  |  |
|-------------------|----------------------------------------------|---------------------|--|--|
| Opção 2           |                                              |                     |  |  |
|                   | Informações para Emissão de Notas<br>Fiscais |                     |  |  |
|                   |                                              |                     |  |  |
| <b>N</b>          | (credenciado)<br>Informe de INSS             | Boletim de Produção |  |  |

**3-** Em seguida colocar usuário e senha, caso não tenha, entrar em contato com o setor de cadastro. Contatos: ⊚ Fixo (79) **3025-8009**  WhatsApp: **9877-4821** E-mail: **cadastro@cassind.com.br** 

| 5      |  |  |
|--------|--|--|
| Senha  |  |  |
| Entrar |  |  |
|        |  |  |
|        |  |  |

Este site é melhor visualizado em Chrome ou Firefox Clique na imagem para fazer o download

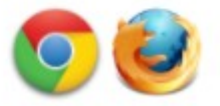

4- Escolha a opção FATURAMENTO após isso vá em SIMPLIFICADO.

| Prestador 🔻 | Home         | Emissão de guias 🔻 | Faturamento 🔻                                                              | Movimentação 🔻                           | Relatórios 🔻 | Utilitários/Outros 🔻 | Você esta logado<br>Configurações ▼ | como: I<br>Com |
|-------------|--------------|--------------------|----------------------------------------------------------------------------|------------------------------------------|--------------|----------------------|-------------------------------------|----------------|
| CA          | IXA DE ASSIS | SIN F              | Envio de arquivo<br>Histórico de arqu<br>Simplificado<br>Protocolos de fai | os xml<br>uivos xml enviado<br>turamento | _            |                      |                                     |                |
|             |              |                    |                                                                            |                                          | PÁGINA INI   | CIAL                 |                                     |                |

5- Irá abrir uma tela para preencher os dados

| Fora do período de faturamento.           |                         |
|-------------------------------------------|-------------------------|
| Contratado:                               |                         |
| Executante:                               | Todos os prestadores 🗸  |
| Período entre:                            | 01/01/2012 e 31/01/2012 |
| Data de execução:                         | e                       |
| Número da autorização:                    |                         |
| C.I.D.:                                   | Todas as guias 🗸        |
| Tipo:                                     | Todas as guias          |
| Regime:                                   | Todas as guias 🗸        |
| Necessário enviar<br>documentação física: | Todas as guias          |

FATURAMENTO SIMPLIFICADO

6- Após preencher, ira clicar no botão LISTA AUTORIZAÇÕES.

| Laudos:                          | Todas as guias      | ~ |  |
|----------------------------------|---------------------|---|--|
| Congênere:                       | CASSIND             | • |  |
| Ordenação:                       | Data de emissão     | ~ |  |
| Quantidade de guias<br>listadas: | 100                 | ~ |  |
|                                  | Listar autorizações | ← |  |

7- Aparecera as Guias, selecione-as e clique no botão FATURA GUIAS MARCADAS.

| Marcar toda | as   Desmarcar toda | as   |        |                        |            |               |        |
|-------------|---------------------|------|--------|------------------------|------------|---------------|--------|
| 6           | Guia                | Data | Código | Beneficiário           | Executante | Тіро          |        |
|             |                     |      |        |                        |            | Consulta      | 0      |
|             |                     |      |        |                        |            | Quantidade: 1 | . de 1 |
|             |                     |      |        | Faturar guias marcadas |            |               |        |
|             |                     |      |        | Copyright © 2021 Solus |            |               |        |

8- Será informado que o arquivo foi enviado com sucesso.9- Caso apareça algum erro o sistema ira informar os 50 primeiro.